## Q. Where do I conduct local LEA checks as of July 1, 2017?

A. In the county courts where the subject has resided in the last five years, including town and/or city courts where applicable. Many are available online, but some may need to be located by contacting the court directly.

#### List of Courts with online records

### List of Courts with contact information on how to find records

As outlined in the administrative letter, effective July 1, 2017, an LEA check will be defined as a Court Record Search. Within Indiana many times this will be limited to a search at the county court in the county the subject has resided in the past five years. There are locations in Indiana in which a town or city court also has criminal court records and if the subject has resided in that location within the past five years, these town and/or city courts much also be searched for court records as well. Court record checks for outside of Indiana may also be located at the town/city/county or state level. This will need to be determined on a state by state basis to complete these checks when the subject has resided outside of Indiana in the past five years.

### Q. Do I need to run a name-based arrest report on a subject?

### A. Yes, IF you are requesting a criminal and or CPS waiver for the subject.

**NOTE-**If the local office or DCS licensed or contractor agency is requesting a criminal and/or CPS waiver for the subject's disqualified criminal history and/or CPS substantiation from Central Office Background Check Unit (COBCU), <u>a name</u> <u>based arrest record search must still be completed on the subject as a part of a complete waiver packet submission</u>. This includes a name based arrest report on each name or combination of names the subject has ever been known by or used for all city police or county sheriff departments that would have responded to an emergency call to the subject's residential address that they currently live or have lived in the past five years.

Currently over half of Indiana county courts are included in the mycase.in.gov and use the Odyssey system with more scheduled to be added. If available you may use the mycase.in.gov system to complete the court record searches. Be aware if the city/town courts are included in mycase.in.gov as well as the date the county court records became available online to ensure the records are available for the past five year as well as the smaller city/town courts are included online as well.

If the court you are required to search has not been online for five years or is not on the mycase.in.gov website currently, the court record search may need to be completed in person, by mail or fax. The search may also be completed using other methods. DCS is not responsible for any cost associated with the completion of court record searches within Indiana or out of state nor is DCS responsible for the cost of obtaining name based arrest reports from sheriff or police departments when required.

Please view this webpage below to determine the date each court became available through mycase.in.gov or when the county is scheduled to be added. <u>http://www.in.gov/judiciary/4234.htm</u>

## ACCESSING MYCASE.IN.GOV:

## A useful help guide can be found online athttp://www.in.gov/judiciary/2634.htm#browser.

We have attempted to provide guidance in completing these searches and using this website in the below instruction. Department of Child Services nor Central Office Background Check Unit is associated with this website in any manner and we are providing this information as guidance only and as a tool that you may find useful.

### MYCASE Website: https://mycase.in.gov/default.aspx

| Https://mycase.in.gov/default.asp                                                                              | 🗴 🔎 👻 🔒 State of Indiana [US] (                                                                                                    | 🗘 🗾 mycase.in.gov 🛛 🗙                                                                                                    |                                                                   |     |
|----------------------------------------------------------------------------------------------------|----------------------------------------------------------------------------------------------------|----------------------------------------------------------------------------------------------------|-------------------------------------------------------------------|-----|
| File Edit View Favorites Tools Help                                                                            |                                                                                                    |                                                                                                    |                                                                   | C   |
| 🗴 🔁 Convert 🔻 📾 Select                                                                                         |                                                                                                    |                                                                                                    |                                                                   | .07 |
| 🚖 ▶ Suggested Sites 🔻 🍯 CourtView Online                                                                       | e Court R 🧉 Web Slice Gallery 🕶                                                                                                    | 4                                                                                                    | 🗈 🕶 🔝 👻 🖷 🖛 👻 Page 🗸 Safety 🕶 Tools 👻 🔞 👻                         |     |
| Shin In Main Caster Lanut Me Assount                                                                           | Indiana Cour                                                                                                    | rts – Case Search                                                                                                    |                                                                   |     |
| Sim in Man Control (Codel M/Account)                                                                           | STATE OF THE OFFICE OF THE OFFICE OFFICE OFFICE OFF | Case Records Select a location All Odyssey Courts-Case Search Criminal & Citation Case Records Civil, Family & Probate Case Records                                                                                                    | 160                                                               | 20  |
|                                                                                                    | Improved version of mycase.in<br>This is the original public access site for th<br>Indiana Courts and Clerks. It is still available<br>new version »<br>• Which courts use Odyssey and mycase.in.g<br>• Get information about bulk data requests<br>• On the search screen, you'll be asked to rea<br>have trouble reading it, click the speaker bu<br>aloud or click the refresh button to display a                                                                                                    | n.gov now online: <u>Start searching</u> »<br>ne Odyssey Case Management System for<br>le to use, but you may wish to <u>switch to</u><br><u>lov?</u><br>and and enter characters on a CAPTCHA image.<br>to the right of the image to hear the code<br>a different image. | r the<br>If you<br>read                                           |     |
| State of Indiana Website   Indiana State Courts   Policies<br>© Crowdor 2010 Tole Terrorodolas Ad dota Revocad | and Disclosure                                                                                                    |                                                                                                    |                                                                   | -   |
| 📀 📜 🌔 💽 🛝                                                                                                    |                                                                                                    | X                                                                                                    | <ul> <li>★ 100%</li> <li>▲ 11:46 PM</li> <li>6/16/2017</li> </ul> |     |

Search using the Improved Version of mycase.in.gov. To enter the new version of the site, click on link in middle of page (immediately above outlined box). Look for the text as it appears below on webpage.

6

Improved version of mycase.in.gov now online: <u>Start searching »</u>

#### This will bring up the below screen:

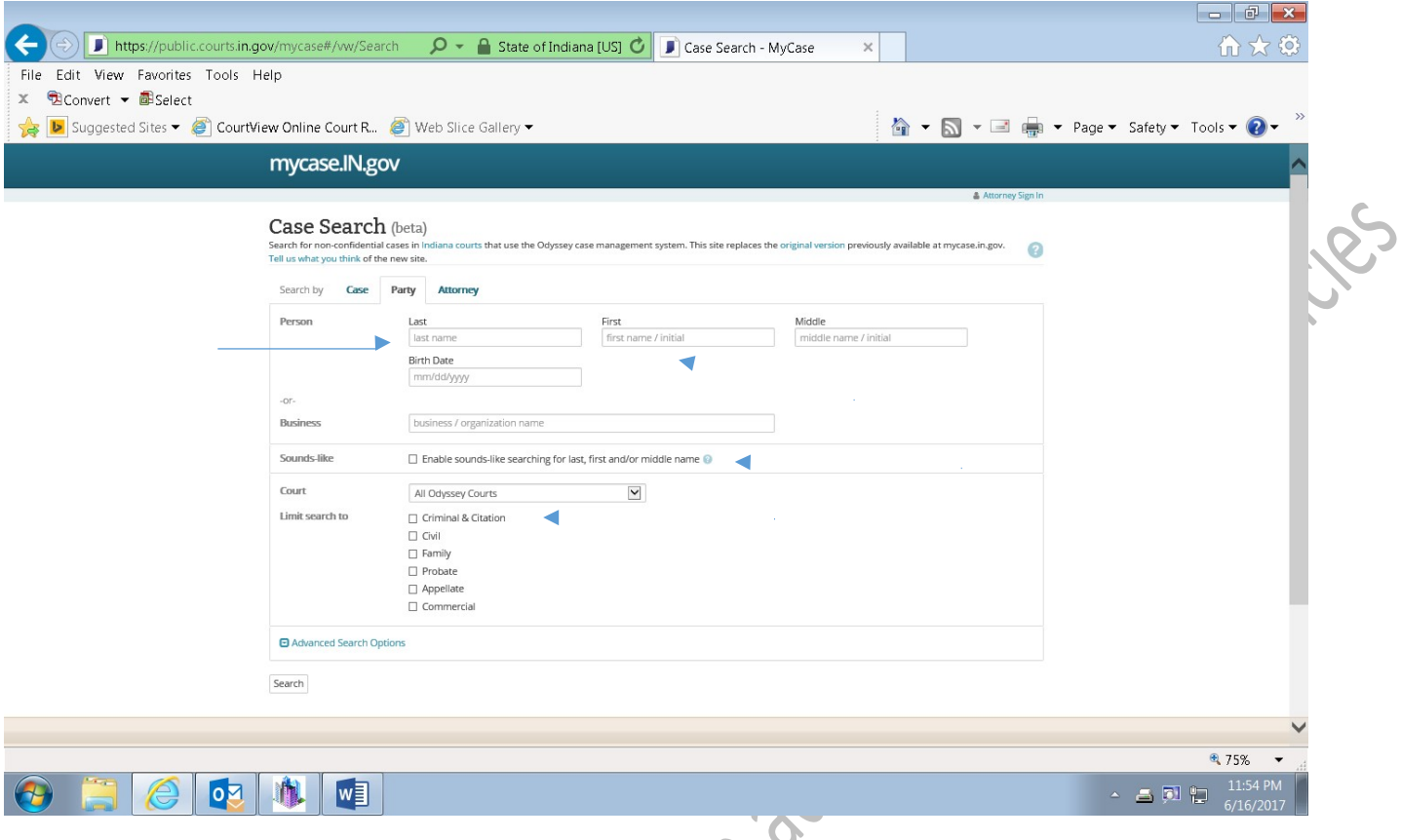

## Search by Party:

#### Enter Subject's Last Name, First Name

**NOTE-**Last name and first name only. Do not narrow the search by middle name or DOB as this may cause records to be excluded in error.

# Place a check the box next to the "sounds like" to expand the search to include names similar to the subject of the check.

- Examples
  - Searching the last name "Shepherd" may return case results for names "Shepard", "Shephard", "Shepherd", "Sheppard" as well as "Syfert", "Seifert" and "Seibert".
  - Searching by last name "Sheppard" with a first initial of the first name beginning with the letter "J." will produce results that include "John Sheppard," "Johnny Sheppard," and "James Sheppard."
  - You may use a wild card in either the first or last name, but you may not replace the entire first or last name with a wild card.
  - Sounds-Like search will not work on any name that includes a wild card.

# Court: The location drop down will default to "All Odyssey Courts". Do not narrow to specific locations unless the number of returned matches becomes a barrier.

**NOTE**-If court location must be filtered, ensure each county/city/town court is searched in which the subject has resided in the past five years and every name/aliases/combination of names is searched for each location. This is done by choosing a location from the drop down box under "Court"

#### Limit Search to: Add a checkmark beside Criminal & Citation

Do not search using advanced search options such as status or file date.

#### Click SEARCH.

Effective 07/01/2017

#### This will bring up the below screen:

| ← → I https://public.courts.in.gov/mycase#/vw/S タ - A Sta                    | ate of Indiana [ 🕐 🗊 Captcha Prompt - MyCase                                                                                                    | e ×                          |                                     |
|------------------------------------------------------------------------------|----------------------------------------------------------------------------------------------------|------------------------------|-------------------------------------|
| <u>File E</u> dit <u>V</u> iew F <u>a</u> vorites <u>T</u> ools <u>H</u> elp |                                                                                                    |                              |                                     |
| 👍 ▶ Suggested Sites 🔻 🗬 Customer Report 🖉 Web Slice Gallery                  | -                                                                                                    | ▶ ▼ 🔝 ▼ 🖃 🖶 ▼ <u>P</u> age ▼ | <u>S</u> afety ▼ T <u>o</u> ols ▼ ? |
| mycase.IN.gov                                                                |                                                                                                    |                              | C                                   |
|                                                                              |                                                                                                    |                              | Attorney Sign In                    |
| Attorney sign in, including password and pin recovery, may be temporari      | ily unavailable on June 28 beginning at 5:00pm while we mak                                                                                                    | e scheduled updates.         |                                     |
| Ple<br>yo<br>Ch<br>Sor<br>fro<br>we<br>Thi<br>sor<br>ina                     | ease follow the prompts below to prove<br>ure human.<br>eek the box next to "I'm not a robot"<br>I'm not a robot<br>I'm not a robot<br>Privacy-Teme<br>rry we have to ask. We do this to keep data miners<br>m pillaging our site, which helps ensure it performs<br>ell for you. We'll try not to ask often.<br>is site uses the free Google reCaptcha service, which<br>metimes shows images. If you encounter an<br>appropriate image, please report it to us. |                              |                                     |

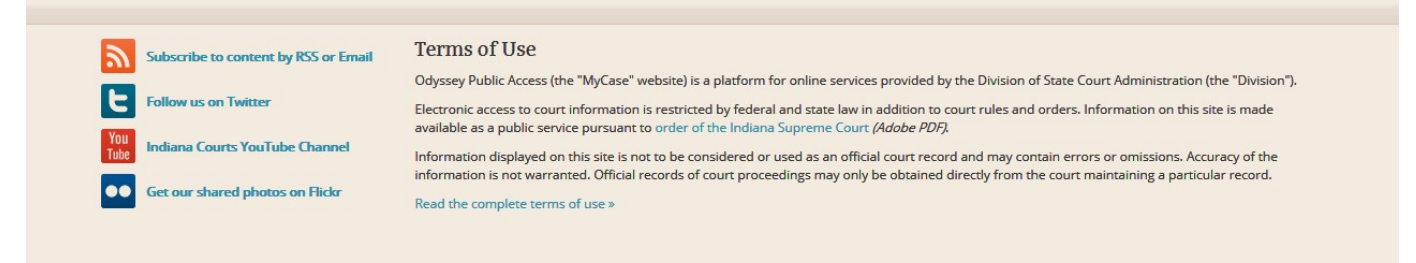

**Click on** "I am not a robot".

RCHINED. OI

Follow instructions clicking on the appropriate images as requested

Click on "Verify"

Repeat if requested. Possibly more than once each time and again throughout the time you are searching.

# **RESULTS:** The results of your search request will return as a list.

Below is an example of the returned results in list format.

| ava       rever sexial if refines sexial if refines and refines sexial if refines sexial if refines sexial if refine                                                                                                    | nit To: Criminal &                                               | Citation                                                                                             | by File Date, Descending                             |
|----------------------------------------------------------------------------------------------------|------------------------------------------------------------------|----------------------------------------------------------------------------------------------------|------------------------------------------------------|
| 9 State of Indiana V. John Linn       Filed 03/28/2017         7 Status       03/28/2017, Pending         Court       Hend 103/28/2017         Status       03/28/2017, Pending         Court       Hendricks Superior Court 4         Case Type       No Charge Applicable         Parties       State of Indiana, Usis         Attorneys       Cotter, Lenyo         9 State of Indiana V. John Linn       Filed 03/30/2017         32D04-1703-F6-000356       Filed 03/30/2017         Court       Hendricks Superior Court 4         Case Type       For Felony 6         Filed       03/20/2017         Status       03/30/2017, Pending         Charges       State of Indiana, Linn         Attorneys       Baldwin, Gooch         9 State of Indiana V. John Linn       State of Indiana V. John Linn         State of Indiana V. John Linn       State of Indiana V. John Linn         State of Indiana V. John Linn       State of Indiana V. John Linn         State of Indiana V. John Linn       State of Indiana V. John Linn         State of Indiana V. John Linn       State of Indiana V. John Linn         State of Indiana V. John Linn       State of Indiana V. John Linn         Status       03/28/2017         Status                                                                                                    | Dack New Search                                                  | View V                                                                                               |                                                      |
| Court       SLoseph Superior Court 8         Case Type       MR-Murder         Filed       05/11/2017         Status       05/11/2017, Pending         Charges       No Charge Applicable         Parties       State of Indiana, John         State of Indiana V. John Linn       Filed 03/30/2017         32D04-1703-F6-000356       Filed 03/30/2017         Court       Hendricks Superior Court 4         Case Type       For Feleny 6         Filed       03/30/2017, Pending         Charges       33/40/2017, Pending         Court       Hendricks Superior Court 4         Case Type       For Feleny 6         Filed       03/30/2017, Pending         Courts       Baldwin, Gooch         Parties       State of Indiana, Linn         Attorneys       Baldwin, Gooch         Parties       State of Indiana, Linn         Attorneys       Baldwin, Gooch         Status       03/28/2017         Status       03/28/2017         Status       03/28/2017, Pending         Court       Hendricks Superior Court 4         Case Type       Court Hendrick Superior Court 4         Case Type       03/28/2017, Pending         Status<                                                                                                    | State of India                                                   | na v. Tabias Davis                                                                                   | Filed 05/11/2017                                     |
| Lourt SL Joseph Superior Court 8<br>Case Type MR - Murder<br>Filed 05/11/2017, Pending<br>Charges No Charge Applicable<br>Parties State of Indiana, Davis<br>Attorneys Cotter, Lenyo<br>State of Indiana v. John Linn Filed 03/30/2017<br>Status 03/20/2017<br>Status 03/20/2017<br>Status 03/20/2017<br>Status 03/20/2017, Fending<br>Charges State of Indiana, Link Resisting Law Enforcement def. knowingly or intentionally forcibly resists, o. 35-44.1-2.3(d)(1)/MA:<br>False Informing resulting in substantial hindrance to a law enforcement proce, 35-43-4-2.5(b)(1)/F6: Auto Theft where<br>intent is to dg review owner of value or use of vehicle (stole<br>Parties State of Indiana, Link<br>Attorneys Baldwin, Gooch<br>State of Indiana v. John Linn Filed 03/28/2017<br>Status 03/28/2017<br>Status 03/28/2017, Substantial hindrance to a law enforcement proce, 35-43-4-2.5(b)(1)/F6: Auto Theft where<br>intent is to dg review owner of value or use of vehicle (stole<br>Parties State of Indiana, Link<br>Attorneys Baldwin, Gooch<br>State of Indiana v. John Linn Filed 03/28/2017<br>Status 03/28/2017, Substantial hindrance to a law enforcement proce, 35-43-42.5(b)(1)/F6: Auto Theft where<br>intent is to dg review owner of value or use of vehicle (stole File)<br>Parties State of Indiana, Link<br>Attorneys Baldwin, Gooch<br>State of Indiana v. John Linn Filed 03/28/2017<br>Status 03/28/2017, Sending<br>Status 03/28/2017, Sending<br>Status 03                                                                        | 71D08-1705-M                                                     | R-000004                                                                                             |                                                      |
| lase iype MR - Mutreer<br>Filed 05/11/2017<br>Satus 05/11/2017, Pending<br>Charges No Charge Applicable<br>Parties State of Indiana, Juni<br>Attorneys Cotter, Lenyo<br>State of Indiana - John Linn<br>Satus 03/30/2017<br>Filed 03/30/2017, Pending<br>Charges 35-44.13-10(1)/UMA: Resisting Law Enforcement def. knowingly or intentionally forcibly resists, o, 35-44.13-23(J(1)/MA:<br>False Informing resulting in substantial hindrance to a law enforcement proce, 35-43-4-2.5(b)(1)/F6: Auto Theft where<br>Intent is to deprive owner of value or use of vehicle (stole<br>Parties State of Indiana, Linn<br>Attorneys Baldwin, Gooch<br>State of Indiana, Linn<br>Attorneys Baldwin, Gooch<br>State of Indiana, Linn<br>Attorneys Output of Maine Court 4<br>Case Type CM - Criminal Misdemeanor<br>Filed 03/28/2017<br>Status 03/28/2017, Pending                                                                                                    | Court                                                            | St. Joseph Superior Court 8                                                                          |                                                      |
| Filed       05/11/2017, Pending         Status       05/11/2017, Pending         Charges       No Charge Applicable         Parties       State of Indiana, Davis         Attorneys       Cotter, Lenyo         State of Indiana V. John Linn       Filed 03/30/2017         32D04-17/03-F6-000356       Filed 03/30/2017         Court       Hendricks Superior Court 4         Case Type       F5 - Felony 6         Filed       03/30/2017         Status       03/30/2017         Status       03/30/2017         Status       03/30/2017         Status       03/30/2017         Status       03/30/2017         Status       03/30/2017         Status       03/30/2017         Status       03/30/2017         Status       03/30/2017         Status       03/30/2017         Status       State of Indiana, Lin         Attorneys       Bałdwin, Gooch         State of Indiana V. John Linn       State of Indiana V. John Linn         32D04-1703-CM-000427       Filed 03/28/2017         Status       03/28/2017, Pending         Status       03/28/2017, Pending                                                                                                    | Case Type                                                        | MK - Murder                                                                                          |                                                      |
| Janua OJ (1/201, Pending<br>Charges No Charge Applicable<br>Parties State of Indiana, Davis<br>Attorneys Cotter, Lenyo       Filed 03/30/2017         State of Indiana V, John Linn<br>32D04-1703-F6-00035C<br>Court Hendricks Superior Court 4<br>Case Type F6 - Felony 6<br>Filed 03/202017, Pending<br>Charges 35-44,1-3-1(a)(1)/MA: Keisting Law Enforcement def. knowingly or intentionally foreibly resists, o, 35-44,1-2-3(d)(1)/MA:<br>False Informing resulting in substantial hindrance to a law enforcement proce, 35-43-4-2.5(b)(1)/F6: Auto Theft where<br>intent is to deprive owner of value or use of vehicle (stole         Parties State of Indiana V, John Linn<br>32D04-1703-CM-000427       Filed 03/28/2017         State of Indiana V, John Linn<br>32D04-1703-CM-000427       Filed 03/28/2017         State of Indiana V, John Linn<br>32D04-1703-CM-000427       Filed 03/28/2017         Status 03/28/2017, Pending       Filed 03/28/2017         Status 03/28/2017       Status 03/28/2017         Status 03/28/2017       Filed 03/28/2017         Status 03/28/2017, Pending       Filed 03/28/2017         Status 03/28/2017, Pending       Filed 03/28/2017         Status 03/28/2017, Pending       Filed 03/28/2017                                                                                                    | Status                                                           | 05/11/2017<br>05/11/2017 Donding                                                                     |                                                      |
| Charges And Charges Applicatule       Parties       State of Indiana, Davis         Attorneys       Cotter, Lenyo       Filed 03/30/2017         32D04-1703-F6-000355       Sate of Indiana, Davis       Filed 03/30/2017         32D04-1703-F6-000355       Gourt       Hendricks Superior Court 4         Cacee Type       F6 - Felony 6       Filed         Filed       03/30/2017       Status       03/30/2017, Pending         Charges       354:41.3-1(a)(1)/MA: Resisting Law Enforcement def. knowingly or intentionally forcibly resists, o, 35-44.1-2-3(d)(1)/MA: Faise Informing resulting in substantial hindrance to a law enforcement proce, 35-43-42.5(b)(1)/F6: Auto Theft where intent is to deprive owner of value or use of vehicle (stole         Parties       State of Indiana, Linn         Attorneys       Baldwin, Gooch         State of Indiana, Unin       Filed 03/28/2017         Status       03/28/2017         Status       03/28/2017         Status       03/28/2017         Status       03/28/2017, Pending         Vertified       03/28/2017, Pending         Status       03/28/2017, Pending         Status       03/28/2017, Pending                                                                                                    | Charges                                                          | No Charge Applicable                                                                                 |                                                      |
| Attorneys       Catter, Lenyo         State of Indiana v. John Linn       Filed 03/30/2017         S2D04-1703-F6-000356       F6 - Felony 6         Court       Hendricks Superior Court 4         Case Type       67 - Felony 6         Filed       03/30/2017, Pending         Charges       35-44.1-3-1(a)(1)/MA: Resisting Law Enforcement def. knowingly or intentionally forcibly resists, o, 35-44.1-2-3(d)(1)/MA: Faister faise Informing resulting in substantial hindrance to a law enforcement proce, 35-43-42.5(b)(1)/F6: Auto Theft where intent is to deprive owner of value or use of vehicle (stole         Parties       State of Indiana Linn         Attorneys       Baldwin, Gooch         State of Indiana V. John Linn       Filed 03/28/2017         32D04-1703-CM-000427       Court         Court       Hendricks Superior Court 4         Case Type       CM - Criminal Misdemeanor         Filed       03/28/2017         Status       03/28/2017, Pending                                                                                                    | Parties                                                          | State of Indiana Davis                                                                               |                                                      |
| State of Indiana v. John Linn       Filed 03/30/2017         32D04-1703-F6-000356       Court         Court       Hendricks Superior Court 4         Case Type       F6 - Felony 6         Filed       03/30/2017         Status       03/30/2017         Status       03/30/2017         Status       03/30/2017         Parties       35-44.1-3-1(a)(1)/MA: Resisting Law Enforcement def. knowingly or Intentionally forcibly resists, o, 35-44.1-2-3(d)(1)/MA:         Enter Intent is to deprive owner of value or use of vehicle (stole         Parties       State of Indiana, Linn         Attorneys       Baldwin, Gooch         State of Indiana v. John Linn       State of Indiana, V. John Linn         32D04-1703-CM-000427       Filed 03/28/2017         Court       Hendricks Superior Court 4         Case Type       CM - Criminal Misdemeanor         Filed       03/28/2017         Status       03/28/2017, Pending                                                                                                    | Attorneys                                                        | Cotter, Lenyo                                                                                        |                                                      |
| State of Indiana V, John Linn       Fried 03/30/2017         32D04-1703-F6-000356       Court         Case Type       F6 - Felony 6         Filed       03/30/2017         Status       03/30/2017         Status       03/30/2017         Status       03/30/2017         Status       03/30/2017         Parties       35-44.1-3-1(a)(1)/MA: Resisting Law Enforcement def. knowingly or intentionally forcibly resists, o, 35-44.1-2-3(d)(1)/MA: False Informing resulting in substantial hindrance to a law enforcement proce, 35-43-4-2.5(b)(1)/F6: Auto Theft where intent is to deprive owner of value or use of vehicle (stole         Parties       State of Indiana v, John Linn         Attorneys       Baldwin, Gooch         Parties       State of Indiana V, John Linn         State of Indiana V, John Linn       Filed 03/28/2017         32D04-1703-CM-000427       Filed 03/28/2017         Court       Hendricks Superior Court 4         Case Type       CM - Criminal Misdemeanor         Filed       03/28/2017, Pending         Status       03/28/2017, Pending                                                                                                    |                                                                  |                                                                                                    | 51 102/02/2017                                       |
| Court Hendricks Superior Court 4<br>Case Type F6 - Felony 6<br>Filed 03/30/2017<br>Satus 03/30/2017, Pending<br>Charges 35-44.1-3-1(a)(1)/MA: Resisting Law Enforcement def. knowingly or intentionally forcibly resists, o, 35-44.1-2-3(d)(1)/MA:<br>False Informing resulting in substantial hindrance to a law enforcement proce, 35-43-4-2.5(b)(1)/F6: Auto Theft where<br>intent is to deprive owner of value or use of vehicle (stole<br>Parties State of Indiana, Linn<br>Attorneys Baldwin, Gooch<br>State of Indiana U, John Linn<br>State of Indiana U, John Linn<br>State of Indiana Misdemeanor<br>Filed 03/28/2017<br>Status 03/28/2017, Pending                                                                                                    | 32D04-1703-E6                                                    | na v. jonn linn<br>-000356                                                                           | Filed 03/30/2017                                     |
| Case Type       F6 - Felony 6         Case Type       F6 - Felony 6         Filed       03/30/2017         Status       03/30/2017, Pending         Charges       35-44.1-3-1(a)(1)/MA: Resisting Law Enforcement def. knowingly or intentionally forcibly resists, o, 35-44.1-2-3(d)(1)/MA: Fasisting resulting in substantial hindrance to a law enforcement proce, 35-43-4-2.5(b)(1)/F6: Auto Theft where intent is to deprive owner of value or use of vehicle (stole         Parties       State of Indiana, Linn         Attorneys       Baldwin, Gooch         State of Indiana v. John Linn       Filed 03/28/2017         32D04-1703-CM-000427       Filed 03/28/2017         Court       Hendricks Superior Court 4         Case Type       CM - Criminal Misdemeanor         Filed       03/28/2017, Pending                                                                                                    | Court                                                            | Hendricks Superior Court 4                                                                           |                                                      |
| Filed       03/30/2017         Status       03/30/2017, Pending         Charges       35-44.1-3-1(a)(1)/MA: Kesisting Law Enforcement def. knowingly or intentionally forcibly resists, o, 35-44.1-2-3(d)(1)/MA: False Informing resulting in substantial hindrance to a law enforcement proce, 35-43-4-2.5(b)(1)/F6: Auto Theft where intent is to deprive owner of value or use of vehicle (stole         Parties       State of Indiana, Linn         Attorneys       Baldwin, Gooch         Parties       State of Indiana, Linn         Attorneys       Baldwin, Gooch         Parties       State of Indiana, Linn         Attorneys       Baldwin, Gooch         Parties       State of Indiana, Linn         Attorneys       Baldwin, Gooch         Parties       State of Indiana V. John Linn         S2D04-1703-CM-000427       Filed 03/28/2017         Court       Hendricks Superior Court 4         Case Type       CM - Criminal Misdemeanor         Filed       03/28/2017, Pending         Status       03/28/2017, Pending                                                                                                    | Case Type                                                        | F6 - Felony 6                                                                                        |                                                      |
| Status       03/30/2017, Pending         Charges       35-44.1-3 flag(1)/MA: Resisting Law Enforcement def. knowingly or intentionally forcibly resists, o, 35-44.1-2-3(d)(1)/MA: Felse informing resulting in substantial hindrance to a law enforcement proce, 35-43-4-2.5(b)(1)/F6: Auto Theft where intent is to deprive owner of value or use of vehicle (stole         Parties       Status of Indiana, Linn         Attorneys       Baldwin, Gooch         Status       John Linn         S2D04-1703-CIM-000427         Court       Hendricks Superior Court 4         Case Type       CM - Criminal Misdemeanor         Filed       03/28/2017         Status       03/28/2017, Pending                                                                                                    | Filed                                                            | 03/30/2017                                                                                           |                                                      |
| Charges 35-44.1-3-1(a)(1)/MA: Resisting Law Enforcement def. knowingly or intentionally forcibly resists, o, 35-44.1-2-3(d)(1)/MA:<br>False Informing resulting in substantial hindrance to a law enforcement proce, 35-43-4-2.5(b)(1)/F6: Auto Theft where<br>intent is to deprive owner of value or use of vehicle (stole<br>Parties State of Indiana, Linn<br>Attorneys Baldwin, Gooch<br>State of Indiana v. John Linn<br>State of Indiana v. John Linn | Status                                                           | 03/30/2017, Pending                                                                                  |                                                      |
| False Informing resulting in substantial hindrance to a law enforcement proce, 35-43-4-2.5(b)(1)/F6: Auto Theft where intent is to deprive owner of value or use of vehicle (stole         Parties       State of Indiana Linn         Attorneys       Baldwin, Gooch         State of Indiana v. John Linn       Filed 03/28/2017         32D04-1703-CM-000427       Filed 03/28/2017         Court       Hendricks Superior Court 4         Case Type       CM - Criminal Misdemeanor         Filed       03/28/2017         Status       03/28/2017, Pending                                                                                                    | Charges                                                          | 35-44.1-3-1(a)(1)/MA: Resisting Law Enforcement def. knowingly or inte                               | ntionally forcibly resists, o, 35-44.1-2-3(d)(1)/MA: |
| intent is to deprive owner of value or use of vehicle (stole<br>Parties State of Indiana, Linn<br>Attorneys Baldwin, Gooch<br>State of Indiana John Linn Filed 03/28/2017<br>S2D04-1703-CM-000427<br>Court Hendricks Superior Court 4<br>Case Type CM - Criminal Misdemeanor<br>Filed 03/28/2017<br>Status 03/28/2017<br>Status 03/28/2017, Pending                                                                                                    | 0                                                                | False Informing resulting in substantial hindrance to a law enforcemen                               | t proce, 35-43-4-2.5(b)(1)/F6: Auto Theft where      |
| Parties       State of Indiana, Linn         Attorneys       Baldwin, Gooch         State of Indiana V. John Linn       Filed 03/28/2017         S2D04-1703-CM-00-427       Court         Court       Hendricks Superior Court 4         Case Type       CM - Crininal Misdemeanor         Filed       03/28/2017         Status       03/28/2017, Pending                                                                                                    |                                                                  | intent is to deprive owner of value or use of vehicle (stole                                         |                                                      |
| Attorneys       Baldwin, Gooch         State of Indiana v. John Linn       Filed 03/28/2017         32D04-1703-CM-00-427       Filed 03/28/2017         Court       Hendricks Superior Court 4         Case Type       CM - Criminal Misdemeanor         Filed       03/28/2017         Status       03/28/2017, Pending                                                                                                    | Parties                                                          | State of Indiana, Linn                                                                               |                                                      |
| State of Indiana v. John Linn       Filed 03/28/2017         32D04-1703-CM-000427       Court       Hendricks Superior Court 4         Case Type       CM - Criminal Misdemeanor       Filed         Filed       03/28/2017       Status       03/28/2017, Pending                                                                                                    | Attorneys                                                        | Baldwin, Gooch                                                                                       |                                                      |
| Status 03/28/2017, Pending                                                                                                    | ) State of India<br>32D04-1703-CM<br>Court<br>Case Type<br>Filed | na v. John Linn<br>1-000427<br>Hendricks Superior Court 4<br>CM - Criminal Misdemeanor<br>03/28/2017 | Filed 03/28/2017                                     |
| 630/19-1111                                                                                                    | Status                                                           | 03/28/2017, Pending                                                                                  |                                                      |
|                                                                                                    |                                                                  | -6130/19-111                                                                                         |                                                      |
|                                                                                                    | 111                                                              |                                                                                                    |                                                      |

#### You may want to change the View to Table if several cases are returned

This can be done by click "View" near the top left hand side of the screen, immediately under the search criteria used but before the list of returned results.

| imit To: Criminal & C     | itation                                               |                             |                                             |            | by File Date, Descending |
|---------------------------|-------------------------------------------------------|-----------------------------|---------------------------------------------|------------|--------------------------|
| < Back New Search R       | efine Search Sort View 🗸                              |                             | М                                           | < 1 2      | 3 4 5 <b>&gt;</b> N      |
| Case Number               | Style                                                 | Court                       | Туре                                        | Filed      | Status                   |
| 71D08-1705-MR-000004      | State of Indiana v. Tabias Davis                      | St. Joseph Superior Court 8 | MR - Murder                                 | 05/11/2017 | 05/11/2017, Pending      |
| 32D04-1703-F6-000356      | State of Indiana v. John Linn                         | Hendricks Superior Court 4  | F6 - Felony 6                               | 03/30/2017 | 03/30/2017, Pending      |
| 32D04-1703-CM-000427      | State of Indiana v. John Linn                         | Hendricks Superior Court 4  | CM - Criminal Misdemeanor                   | 03/28/2017 | 03/28/2017, Pending      |
| 88C01-1701-F5-000069      | State of Indiana v. MIGUEL VICEN<br>MARTINEZ-GONZALEZ | Washington Circuit Court    | F5 - Felony 5                               | 01/27/2017 | 01/27/2017, Pending      |
| 84D06-1609-MC-002637      | State of Indiana -V- John Doe (Levi<br>Wrightsman)    | Vigo Superior Court 6       | MC - Miscellaneous Criminal<br>72 Hour Hold | 09/28/2016 | 10/03/2016, Decided      |
| 17D01-1609-CM-000677      | State of Indiana v. Ismael Hernandez                  | DeKalb Superior Court 1     | CM - Criminal Misdemeanor                   | 09/20/2016 | 12/28/2016, Decided      |
| 10C02-1608-MC-001576      | State of Indiana v. John Doe                          | Clark Circuit Court 2       | MC - Miscellaneous Criminal                 | 08/08/2016 | 08/08/2016, Decided      |
| 41D03-1604-CM-000517<br>W | State of Indiana v. Luis Nacerio<br>Velazquez         | Johnson Superior Court 3    | CM - Criminal Misdemeanor                   | 04/20/2016 | 05/13/2016, Pending      |
| 71D02-1604-MR-000004      | State of Indiana v. Howard Lee<br>Fleming, III        | St. Joseph Superior Court 2 | MR - Murder                                 | 04/15/2016 | 05/01/2017, Decided      |
| 09D02-1604-CM-000306      | State of Indiana v. Jacob Eugene<br>Piland            | Cass Superior Court 2       | CM - Criminal Misdemeanor                   | 04/04/2016 | 06/27/2016, Decided      |
| 09D02-1603-CM-000210      | State of Indiana v. Donald Rush                       | Cass Superior Court 2       | CM - Criminal Misdemeanor                   | 03/08/2016 | 06/07/2016, Decided      |
| 09D02-1603-CM-000213      | State of Indiana v. Crystal Perritano                 | Cass Superior Court 2       | CM - Criminal Misdemeanor                   | 03/08/2016 | 06/13/2016, Decided      |
| 09C01-1603-CM-000211      | State of Indiana v. William Edward<br>Smith           | Cass Circuit Court          | CM - Criminal Misdemeanor                   | 03/08/2016 | 04/28/2017, Decided      |
| 09C01-1603-CM-000212      | State of Indiana v. Michelle Smith                    | Cass Circuit Court          | CM - Criminal Misdemeanor                   | 03/08/2016 | 03/08/2016, Pending      |
| 84D05-1603-F6-000653      | State of Indiana v. Juan Luis Perez<br>Ravelo         | Vigo Superior Court 5       | F6 - Felony 6                               | 03/03/2016 | 03/03/2016, Pending      |
| 09D02-1602-CM-000174      | State of Indiana v. Leslie Mest                       | Cass Superior Court 2       | CM - Criminal Misdemeanor                   | 02/23/2016 | 04/04/2016, Decided      |
| 00002 1602 CM 000172      | State of Indiana y Molinda Kay                        | Cass Superior Court 2       | CM - Criminal Misdemeanor                   | 02/23/2016 | 05/30/2017 Decided       |

Below is an example of the returned results in Table format.

**NOTE**-The **Orange "W"** below the Case Number indicates there is an active warrant outstanding on a party associated with the case. To determine the party with the active warrant open the case for details and the Orange "W" will appear by the name of the subject who has the warrant.

# A subject with an active warrant associated with a criminal misdemeanor or felony cases cannot have Qualified Fingerprint results.

If the fingerprint based status letter returned as qualified, immediately contact the Central Office Background Check Unit (COBCU) consultant listed on the fingerprint based status letter by phone or by e-mail to

<u>cobcuinquiry@dcs.in.gov</u>. Provide the subject's name and the documentation regarding the subject has an active warrant but the fingerprint based status letter was qualified. COBCU will investigate further and may reissue a new fingerprint based status letter.

# You are only interested in Criminal Misdemeanors and Criminal Felony cases. Remember you are disregarding any case types that are "OV-Local Ordinance Violations" and "IF-Infractions".

For the uniform case numbering system set forth for all trial courts in the state of Indiana, please review **Rule** 8. Uniform Case Numbering System at

http://www.in.gov/judiciary/rules/admin/index.html# Toc404259715

#### Do you need to refine the search? Are there too many results returned?

If your search has produced too many matches to review, you may wish to refine your search.

This can be done by click "Refine Search" near the top left hand side of the screen, immediately under the search criteria used but before the list of returned results.

| Case NumberStyleCourtTypeFiledStatus71D08-1705-MR-000042State of Indiana v. Tabias DavisSt. Joseph Superior Court 8MR - Murder05/11/201705/11/201705/11/201703/30/201703/30/201703/30/201703/30/2017, Pendi32D04-1703-F6-000356State of Indiana v. John LinnHendricks Superior Court 4F6 - Felony 603/30/201703/28/201703/28/201703/28/201703/28/201703/28/201703/28/201703/28/201703/28/201703/28/201701/27/2017, Pendi84D06-1609-MC-002637State of Indiana v. MiGUEL VICEN<br>Wrightsman)Washington Circuit Court 6MC - Miscellaneous Criminal<br>72 Hour Hold09/28/201610/03/2016, Decid17D01-1609-CM-000677State of Indiana v. John Doe (Levi<br>Wrightsman)Vigo Superior Court 1CM - Criminal Misdemeanor09/20/201612/28/2016, Decid17D01-1609-CM-000677State of Indiana v. Jamael HernandezDeKalb Superior Court 2MC - Miscellaneous Criminal<br>72 Hour Hold08/08/201608/08/2016, Decid17D01-1609-CM-000075State of Indiana v. Javaerio<br>VelazquezJohnson Superior Court 3CM - Criminal Misdemeanor04/20/201605/13/2016, Pendi17D02-1604-MR-000004State of Indiana v. Jacob Eugene<br>Pleming IIICass Superior Court 2MR - Murder04/15/201605/01/2017, Decid09D02-1604-CM-000036State of Indiana v. Jacob Eugene<br>Pleming IIICass Superior Court 2CM - Criminal Misdemeanor03/08/201606/07/2016, Decid09D02-1604-CM-000036State of Indiana v. Jacob Eugene <br< th=""><th><back new="" r€<="" search="" th=""><th>efine Search Sort View 🗸</th><th></th><th>м</th><th><b>&lt;</b> 1 2</th><th>3 4 5 &gt;</th></back></th></br<>                                                                                | <back new="" r€<="" search="" th=""><th>efine Search Sort View 🗸</th><th></th><th>м</th><th><b>&lt;</b> 1 2</th><th>3 4 5 &gt;</th></back> | efine Search Sort View 🗸                              |                             | м                                           | <b>&lt;</b> 1 2 | 3 4 5 >           |
|----------------------------------------------------------------------------------------------------|----------------------------------------------------------------------------------------------------|-------------------------------------------------------|-----------------------------|---------------------------------------------|-----------------|-------------------|
| 71D08-1705-MR-00004State of Indiana v. Tabias DavisSt. Joseph Superior Court 8MR - Murder05/11/201705/11/201705/11/2017, Pendi32D04-1703-F6-000356State of Indiana v. John LinnHendricks Superior Court 4F6 - Felony 603/30/201703/30/2017, Pendi32D04-1703-CM-000427State of Indiana v. John LinnHendricks Superior Court 4CM - Criminal Misdemeanor03/28/201703/28/201703/28/2017, Pendi38C01-1701-F5-000069State of Indiana v. MIGUEL VICEN<br>MARTINEZ-GONZALEZWashington Circuit CourtF5 - Felony 501/27/201701/27/2017, Pendi84D06-1609-MC-002637State of Indiana v. John Doe (Levi<br>Wightsman)Vigo Superior Court 6MC - Miscellaneous Criminal<br>72 Hour Hold09/28/201610/03/2016, Decid17D01-1609-CM-000677State of Indiana v. Ismael HernandezDeKalb Superior Court 2MC - Miscellaneous Criminal<br>MC - Miscellaneous Criminal09/20/201612/28/2016, Decid10022-1603-MC-000517State of Indiana v. John DoeClark Circuit Court 2MC - Criminal Misdemeanor04/20/201605/01/2017, Decid1002-1604-MR-00004State of Indiana v. Luis Nacerio<br>VelazquezJohnson Superior Court 2CM - Criminal Misdemeanor04/04/201606/07/2016, Decid09D02-1604-CM-000218State of Indiana v. Jacob Eugene<br>PlandCass Superior Court 2CM - Criminal Misdemeanor03/08/201606/07/2016, Decid09D02-1603-CM-000211State of Indiana v. Onald RushCass Superior Court 2CM - Criminal Misdemeanor03/08/201606/07/2016, Decid09D02-1603-CM-0002121                                                                                                    | Case Number                                                                                                    | Style                                                 | Court                       | Туре                                        | Filed           | Status            |
| 32004-1703-F6-000356       State of Indiana v. John Linn       Hendricks Superior Court 4       F6 - Felony 6       03/30/2017       03/30/2017       03/30/2017, Pendi         32004-1703-CM-000427       State of Indiana v. John Linn       Hendricks Superior Court 4       CM - Criminal Misdemeanor       03/28/2017       03/28/2017, Pendi         88C01-1701-F5-00069       State of Indiana v. MIGUEL VICEN<br>MARTINEZ-GONZALEZ       Washington Circuit Court       F5 - Felony 5       01/27/2017       01/27/2017, Pendi         84D06-1609-MC-002637       State of Indiana v. John Doe (Levi<br>Wrightsman)       Vigo Superior Court 6       MC - Miscellaneous Criminal       09/28/2016       10/03/2016, Decid         17D01-1609-CM-000677       State of Indiana v. Ismael Hernandez       DeKalb Superior Court 1       CM - Criminal Misdemeanor       09/20/2016       12/28/2016, Decid         10023-1604-CM-000517       State of Indiana v. Luis Nacerio<br>Velazquez       Johnson Superior Court 3       CM - Criminal Misdemeanor       04/20/2016       05/01/2017, Decid         11002-1604-MR-000004       State of Indiana v. Joab Eugene<br>Piland       St. Joseph Superior Court 2       MR - Murder       04/15/2016       06/07/2016, Decid         09D02-1604-CM-000206       State of Indiana v. Joach Eugene<br>Piland       Cass Superior Court 2       CM - Criminal Misdemeanor       03/08/2016       06/07/2016, Decid         09D02-1603-CM-000211                                                                                                    | 71D08-1705-MR-000004                                                                                                    | State of Indiana v. Tabias Davis                      | St. Joseph Superior Court 8 | MR - Murder                                 | 05/11/2017      | 05/11/2017, Pendi |
| 32D04-1703-CM-000427State of Indiana v. John LinnHendricks Superior Court 4CM - Criminal Misdemeanor03/28/201703/28/201703/28/201701/27/201701/27/201701/27/201701/27/2017, Pendi88C01-1701-F5-00069State of Indiana v. MIGUEL VICEN<br>MARTINEZ-GONZALEZWashington Circuit CourtF5 - Felony 501/2701/27/201701/27/2017, Pendi84D06-1609-MC-002637State of Indiana v. John Doe (Levi<br>Wightsman)Vigo Superior Court 6MC - Miscellaneous Criminal<br>72 Hour Hold09/28/201610/03/2016, Decid17D01-1609-CM-000677State of Indiana v. Jsmael HernandezDeKalb Superior Court 1CM - Criminal Misdemeanor09/20/201612/28/2016, Decid10C02-1608-MC-001576State of Indiana v. John DoeClark Circuit Court 2MC - Miscellaneous Criminal08/08/201608/08/2016, Decid11D02-1604-CM-000507State of Indiana v. Luis Nacerio<br>VelazquezJohnson Superior Court 3CM - Criminal Misdemeanor04/15/201605/01/2017, Decid11D02-1604-CM-000306State of Indiana v. Jacob Eugene<br>PilandCass Superior Court 2MR - Murder04/15/201606/27/2016, Decid09D02-1603-CM-000210State of Indiana v. Opald RushCass Superior Court 2CM - Criminal Misdemeanor03/08/201606/07/2016, Decid09D02-1603-CM-000211State of Indiana v. Uscall PerritanoCass Superior Court 2CM - Criminal Misdemeanor03/08/201606/13/2016, Decid09D02-1603-CM-000212State of Indiana v. Michelle SmithCass Circuit CourtCM - Criminal Misdemeanor03/08/201606/13/2                                                                                                    | 32D04-1703-F6-000356                                                                                                    | State of Indiana v. John Linn                         | Hendricks Superior Court 4  | F6 - Felony 6                               | 03/30/2017      | 03/30/2017, Pendi |
| 88C01-1701-F5-000069       State of Indiana v. MIGUEL VICEN<br>MARTINEZ-GONZALEZ       Washington Circuit Court       F5 - Felony 5       01/27/2017       01/27/2017, Pendi<br>MARTINEZ-GONZALEZ         84D06-1609-MC-002637       State of Indiana v. John Doe (Levi<br>Wightsman)       Vigo Superior Court 6       MC - Miscellaneous Criminal<br>72 Hour Hold       09/28/2016       10/03/2016, Decid<br>12/28/2016, Decid         17D01-1609-CM-000677       State of Indiana v. Ismael Hernandez       DeKalb Superior Court 1       CM - Criminal Misdemeanor       09/20/2016       12/28/2016, Decid         10020-1608-MC-001576       State of Indiana v. Luis Nacerio<br>Velazquez       DeKalb Superior Court 2       MC - Miscellaneous Criminal<br>08/08/2016       08/08/2016, Decid         11002-1604-CM-000517       State of Indiana v. Luis Nacerio<br>Velazquez       Johnson Superior Court 2       MR - Murder       04/15/2016       05/01/2017, Decid         10902-1604-CM-000306       State of Indiana v. Jacob Eugene<br>Piland       Cass Superior Court 2       CM - Criminal Misdemeanor       04/04/2016       06/27/2016, Decid         09902-1603-CM-000210       State of Indiana v. Orystal Perritano       Cass Superior Court 2       CM - Criminal Misdemeanor       03/08/2016       06/07/2016, Decid         09902-1603-CM-000211       State of Indiana v. Orystal Perritano       Cass Circuit Court       CM - Criminal Misdemeanor       03/08/2016       06/13/2016, Decid         0990                                                                               | 32D04-1703-CM-000427                                                                                                    | State of Indiana v. John Linn                         | Hendricks Superior Court 4  | CM - Criminal Misdemeanor                   | 03/28/2017      | 03/28/2017, Pendi |
| 84D06-1609-MC-002637       State of Indiana -V- John Doe (Levi<br>Wrightsman)       Vigo Superior Court 6       MC - Miscellaneous Criminal<br>72 Hour Hold       09/28/2016       10/03/2016, Decid         17D01-1609-CM-000677       State of Indiana v. Ismael Hernandez       DeKalb Superior Court 1       CM - Criminal Misdemeanor       09/20/2016       12/28/2016, Decid         10C02-1608-MC-001576       State of Indiana v. John Doe       Clark Circuit Court 2       MC - Miscellaneous Criminal       08/08/2016       08/08/2016, Decid         41D03-1604-CM-000517       State of Indiana v. Luis Nacerio<br>Velazquez       Johnson Superior Court 3       CM - Criminal Misdemeanor       04/20/2016       05/13/2016, Pendi         71D02-1604-MR-00004       State of Indiana v. Howard Lee<br>Fleming, III       St. Joseph Superior Court 2       MR - Murder       04/15/2016       05/01/2017, Decid         09D02-1604-CM-000306       State of Indiana v. Jacob Eugene<br>Piland       Cass Superior Court 2       CM - Criminal Misdemeanor       04/04/2016       06/27/2016, Decid         09D02-1603-CM-000213       State of Indiana v. Onald Rush       Cass Superior Court 2       CM - Criminal Misdemeanor       03/08/2016       06/13/2016, Decid         09C01-1603-CM-000211       State of Indiana v. William Edward       Cass Circuit Court       CM - Criminal Misdemeanor       03/08/2016       04/28/2017, Decid         09C01-1603-CM-000212       State                                                                                                    | 88C01-1701-F5-000069                                                                                                    | State of Indiana v. MIGUEL VICEN<br>MARTINEZ-GONZALEZ | Washington Circuit Court    | F5 - Felony 5                               | 01/27/2017      | 01/27/2017, Pendi |
| 17D01-1609-CM-000677State of Indiana v. Ismael HernandezDeKalb Superior Court 1CM - Criminal Misdemeanor09/20/201612/28/2016, Decid10C02-1608-MC-001576State of Indiana v. John DoeClark Circuit Court 2MC - Miscellaneous Criminal08/08/201608/08/2016, Decid41D03-1604-CM-000517State of Indiana v. Luis Nacerio<br>VelazquezJohnson Superior Court 3CM - Criminal Misdemeanor04/20/201605/13/2016, Pendid71D02-1604-MR-000004State of Indiana v. Howard Lee<br>Fleming, IIISt. Joseph Superior Court 2MR - Murder04/15/201605/01/2017, Decid09D02-1604-CM-000306State of Indiana v. Jacob Eugene<br>PilandCass Superior Court 2CM - Criminal Misdemeanor04/04/201606/27/2016, Decid09D02-1603-CM-000210State of Indiana v. Donald RushCass Superior Court 2CM - Criminal Misdemeanor03/08/201606/07/2016, Decid09D02-1603-CM-000213State of Indiana v. Crystal PerritanoCass Superior Court 2CM - Criminal Misdemeanor03/08/201604/12/2106, Decid09C01-1603-CM-000211State of Indiana v. William Edward<br>SmithCass Circuit CourtCM - Criminal Misdemeanor03/08/201604/28/2017, Decid09D02-1603-CM-000212State of Indiana v. Juan Luis Perez<br>RaveloVigo Superior Court 2CM - Criminal Misdemeanor03/08/201603/03/2016, Pendid09D02-1603-CM-000173State of Indiana v. Leslie Mest<br>Cass Superior Court 2CM - Criminal Misdemeanor03/08/201603/03/2016, Pendid09D02-1603-CM-000173State of Indiana v. Leslie Mest<br>Cass Superior Court                                                                                                    | 84D06-1609-MC-002637                                                                                                    | State of Indiana -V- John Doe (Levi<br>Wrightsman)    | Vigo Superior Court 6       | MC - Miscellaneous Criminal<br>72 Hour Hold | 09/28/2016      | 10/03/2016, Decid |
| 10C02-1608-MC-001576State of Indiana v. John DoeClark Circuit Court 2MC - Miscellaneous Criminal08/08/201608/08/2016, Decid41D03-1604-CM-000517State of Indiana v. Luis Nacerio<br>VelazquezJohnson Superior Court 3CM - Criminal Misdemeanor04/20/201605/13/2016, Pendi71D02-1604-MR-000004State of Indiana v. Howard Lee<br>Fleming, IIISt. Joseph Superior Court 2MR - Murder04/15/201605/01/2017, Decid09D02-1604-CM-000306State of Indiana v. Jacob Eugene<br>PilandCass Superior Court 2CM - Criminal Misdemeanor04/04/201606/27/2016, Decid09D02-1603-CM-000210State of Indiana v. Donald RushCass Superior Court 2CM - Criminal Misdemeanor03/08/201606/07/2016, Decid09D02-1603-CM-000213State of Indiana v. Crystal PerritanoCass Superior Court 2CM - Criminal Misdemeanor03/08/201606/13/2016, Decid09C01-1603-CM-000211State of Indiana v. William Edward<br>SmithCass Circuit CourtCM - Criminal Misdemeanor03/08/201604/28/2017, Decid09C01-1603-CM-000212State of Indiana v. Michelle SmithCass Circuit CourtCM - Criminal Misdemeanor03/08/201603/08/2016, Pendi84D05-1603-F6-000533State of Indiana v. Leslie MestCass Superior Court 2CM - Criminal Misdemeanor03/08/201603/03/2016, Pendi09D02-1602-CM-000173State of Indiana v. Leslie MestCass Superior Court 2CM - Criminal Misdemeanor03/03/201603/03/2016, Pendi09D02-1602-CM-000173State of Indiana v. Leslie MestCass Superior Court 2CM - Cr                                                                                                    | 17D01-1609-CM-000677                                                                                                    | State of Indiana v. Ismael Hernandez                  | DeKalb Superior Court 1     | CM - Criminal Misdemeanor                   | 09/20/2016      | 12/28/2016, Decid |
| 41D03-1604-CM-000517State of Indiana v. Luis Nacerio<br>VelazquezJohnson Superior Court 3CM - Criminal Misdemeanor04/20/201605/13/2016, Pendi71D02-1604-MR-000004State of Indiana v. Howard Lee<br>Fleming, IIISt. Joseph Superior Court 2MR - Murder04/15/201605/01/2017, Decid09D02-1604-CM-000306State of Indiana v. Jacob Eugene<br>PilandCass Superior Court 2CM - Criminal Misdemeanor04/04/201606/27/2016, Decid09D02-1603-CM-000210State of Indiana v. Donald RushCass Superior Court 2CM - Criminal Misdemeanor03/08/201606/07/2016, Decid09D02-1603-CM-000213State of Indiana v. Crystal PerritanoCass Superior Court 2CM - Criminal Misdemeanor03/08/201606/13/2016, Decid09C01-1603-CM-000211State of Indiana v. William Edward<br>SmithCass Circuit CourtCM - Criminal Misdemeanor03/08/201604/28/2017, Decid09C01-1603-CM-000212State of Indiana v. William Edward<br>SmithCass Circuit CourtCM - Criminal Misdemeanor03/08/201604/28/2017, Decid09C01-1603-CM-000212State of Indiana v. Juan Luis Perez<br>RaveloVigo Superior Court 5F6 - Felony 603/03/201603/03/2016, Pendi09D02-1602-CM-000173State of Indiana v. Leslie MestCass Superior Court 2CM - Criminal Misdemeanor02/23/201604/04/2016, Decid09D02-1602-CM-000173State of Indiana v. Melinda KayCass Superior Court 2CM - Criminal Misdemeanor02/23/201604/04/2016, Decid09D02-1602-CM-000173State of Indiana v. Leslie MestCass Superior Court 2 </td <td>10C02-1608-MC-001576</td> <td>State of Indiana v. John Doe</td> <td>Clark Circuit Court 2</td> <td>MC - Miscellaneous Criminal</td> <td>08/08/2016</td> <td>08/08/2016, Decid</td> | 10C02-1608-MC-001576                                                                                                    | State of Indiana v. John Doe                          | Clark Circuit Court 2       | MC - Miscellaneous Criminal                 | 08/08/2016      | 08/08/2016, Decid |
| 71D02-1604-MR-00004State of Indiana v. Howard LeeSt. Joseph Superior Court 2MR - Murder04/15/201605/01/2017, Decided09D02-1604-CM-000306State of Indiana v. Jacob Eugene<br>PilandCass Superior Court 2CM - Criminal Misdemeanor04/04/201606/27/2016, Decided09D02-1603-CM-000210State of Indiana v. Donald RushCass Superior Court 2CM - Criminal Misdemeanor03/08/201606/07/2016, Decided09D02-1603-CM-000213State of Indiana v. Crystal PerritanoCass Superior Court 2CM - Criminal Misdemeanor03/08/201606/13/2016, Decided09C01-1603-CM-000211State of Indiana v. William EdwardCass Circuit CourtCM - Criminal Misdemeanor03/08/201604/28/2017, Decided09C01-1603-CM-000212State of Indiana v. Michelle SmithCass Circuit CourtCM - Criminal Misdemeanor03/08/201603/08/2016, Pendid84D05-1603-F6-000653State of Indiana v. Juan Luis Perez<br>RaveloVigo Superior Court 2CM - Criminal Misdemeanor03/03/201603/03/2016, Pendid09D02-1602-CM-000174State of Indiana v. Leslie MestCass Superior Court 2CM - Criminal Misdemeanor02/23/201604/04/2016, Decided09D02-1602-CM-000173State of Indiana v. Melinda KayCass Superior Court 2CM - Criminal Misdemeanor02/23/201605/03/2017, Decided09D02-1602-CM-000173State of Indiana v. Leslie MestCass Superior Court 2CM - Criminal Misdemeanor02/23/201605/03/2017, Decided09D02-1602-CM-000173State of Indiana v. Melinda KayCass Superior Court 2CM - Criminal Misdem                                                                                                    | 41D03-1604-CM-000517                                                                                                    | State of Indiana v. Luis Nacerio<br>Velazquez         | Johnson Superior Court 3    | CM - Criminal Misdemeanor                   | 04/20/2016      | 05/13/2016, Pendi |
| 09D02-1604-CM-000306State of Indiana v. Jacob Eugene<br>PilandCass Superior Court 2CM - Criminal Misdemeanor04/04/201606/27/2016, Decided09D02-1603-CM-000210State of Indiana v. Donald RushCass Superior Court 2CM - Criminal Misdemeanor03/08/201606/07/2016, Decided09D02-1603-CM-000213State of Indiana v. Crystal PerritanoCass Superior Court 2CM - Criminal Misdemeanor03/08/201606/13/2016, Decided09C01-1603-CM-000211State of Indiana v. William Edward<br>SmithCass Circuit CourtCM - Criminal Misdemeanor03/08/201604/28/2017, Decided09C01-1603-CM-000212State of Indiana v. William Edward<br>SmithCass Circuit CourtCM - Criminal Misdemeanor03/08/201604/28/2017, Decided09C01-1603-CM-000212State of Indiana v. Michelle SmithCass Circuit CourtCM - Criminal Misdemeanor03/08/201603/08/2016, Pendid84D05-1603-F6-000653State of Indiana v. Juan Luis Perez<br>                                                                                                    | 71D02-1604-MR-000004                                                                                                    | State of Indiana v. Howard Lee<br>Fleming, III        | St. Joseph Superior Court 2 | MR - Murder                                 | 04/15/2016      | 05/01/2017, Decid |
| 09D02-1603-CM-000210       State of Indiana v. Donald Rush       Cass Superior Court 2       CM - Criminal Misdemeanor       03/08/2016       06/07/2016, Decided         09D02-1603-CM-000213       State of Indiana v. Crystal Perritano       Cass Superior Court 2       CM - Criminal Misdemeanor       03/08/2016       06/13/2016, Decided         09C01-1603-CM-000211       State of Indiana v. William Edward       Cass Circuit Court       CM - Criminal Misdemeanor       03/08/2016       04/28/2017, Decided         09C01-1603-CM-000212       State of Indiana v. William Edward       Cass Circuit Court       CM - Criminal Misdemeanor       03/08/2016       04/28/2017, Decided         09C01-1603-CM-000212       State of Indiana v. Michelle Smith       Cass Circuit Court       CM - Criminal Misdemeanor       03/08/2016       03/08/2016, Pendid         84D05-1603-F6-000653       State of Indiana v. Juan Luis Perez<br>Ravelo       Vigo Superior Court 5       F6 - Felony 6       03/03/2016       03/03/2016, Pendid         09D02-1602-CM-000174       State of Indiana v. Leslie Mest       Cass Superior Court 2       CM - Criminal Misdemeanor       02/23/2016       04/04/2016, Decided         09D02-1602-CM-000173       State of Indiana v. Melinda Kay       Cass Superior Court 2       CM - Criminal Misdemeanor       02/23/2016       05/30/2017, Decided                                                                                                    | 09D02-1604-CM-000306                                                                                                    | State of Indiana v. Jacob Eugene<br>Piland            | Cass Superior Court 2       | CM - Criminal Misdemeanor                   | 04/04/2016      | 06/27/2016, Decid |
| 09D02-1603-CM-000213       State of Indiana v. Crystal Perritano       Cass Superior Court 2       CM - Criminal Misdemeanor       03/08/2016       06/13/2016, Decided         09C01-1603-CM-000211       State of Indiana v. William Edward       Cass Circuit Court       CM - Criminal Misdemeanor       03/08/2016       04/28/2017, Decided         09C01-1603-CM-000212       State of Indiana v. Michelle Smith       Cass Circuit Court       CM - Criminal Misdemeanor       03/08/2016       03/08/2016, Pendie         84D05-1603-F6-000653       State of Indiana v. Juan Luis Perez<br>Ravelo       Vigo Superior Court 5       F6 - Felony 6       03/03/2016       03/03/2016, Pendie         09D02-1602-CM-000174       State of Indiana v. Leslie Mest       Cass Superior Court 2       CM - Criminal Misdemeanor       02/23/2016       04/24/2016, Decided         09D02-1602-CM-000173       State of Indiana v. Melinda Kay       Cass Superior Court 2       CM - Criminal Misdemeanor       02/23/2016       04/04/2016, Decided                                                                                                    | 09D02-1603-CM-000210                                                                                                    | State of Indiana v. Donald Rush                       | Cass Superior Court 2       | CM - Criminal Misdemeanor                   | 03/08/2016      | 06/07/2016, Decid |
| 09C01-1603-CM-000211       State of Indiana v. William Edward       Cass Circuit Court       CM - Criminal Misdemeanor       03/08/2016       04/28/2017, Decided         09C01-1603-CM-000212       State of Indiana v. Michelle Smith       Cass Circuit Court       CM - Criminal Misdemeanor       03/08/2016       03/08/2016, Pendid         84D05-1603-F6-000653       State of Indiana v. Juan Luis Perez       Vigo Superior Court 5       F6 - Felony 6       03/03/2016       03/03/2016, Pendid         09D02-1602-CM-000174       State of Indiana v. Leslie Mest       Cass Superior Court 2       CM - Criminal Misdemeanor       02/23/2016       04/04/2016, Decided         09D02-1602-CM-000173       State of Indiana v. Melinda Kay       Cass Superior Court 2       CM - Criminal Misdemeanor       02/23/2016       04/04/2017, Decided                                                                                                    | 09D02-1603-CM-000213                                                                                                    | State of Indiana v. Crystal Perritano                 | Cass Superior Court 2       | CM - Criminal Misdemeanor                   | 03/08/2016      | 06/13/2016, Decid |
| 09C01-1603-CM-000212       State of Indiana v. Michelle Smith       Cass Circuit Court       CM - Criminal Misdemeanor       03/08/2016       03/08/2016, Pendiana v.         84D05-1603-F6-000653       State of Indiana v. Juan Luis Perez       Vigo Superior Court 5       F6 - Felony 6       03/03/2016       03/03/2016, Pendiana v.         09D02-1602-CM-000174       State of Indiana v. Leslie Mest       Cass Superior Court 2       CM - Criminal Misdemeanor       02/23/2016       04/04/2016, Decide         09D02-1602-CM-000173       State of Indiana v. Melinda Kay       Cass Superior Court 2       CM - Criminal Misdemeanor       02/23/2016       05/30/2017, Decide                                                                                                    | 09C01-1603-CM-000211                                                                                                    | State of Indiana v. William Edward<br>Smith           | Cass Circuit Court          | CM - Criminal Misdemeanor                   | 03/08/2016      | 04/28/2017, Decid |
| 84D05-1603-F6-000653       State of Indiana v. Juan Luis Perez       Vigo Superior Court 5       F6 - Felony 6       03/03/2016       03/03/2016, Pendi         09D02-1602-CM-000174       State of Indiana v. Leslie Mest       Cass Superior Court 2       CM - Criminal Misdemeanor       02/23/2016       04/04/2016, Decid         09D02-1602-CM-000173       State of Indiana v. Melinda Kay       Cass Superior Court 2       CM - Criminal Misdemeanor       02/23/2016       05/30/2017, Decid                                                                                                    | 09C01-1603-CM-000212                                                                                                    | State of Indiana v. Michelle Smith                    | Cass Circuit Court          | CM - Criminal Misdemeanor                   | 03/08/2016      | 03/08/2016, Pendi |
| 09D02-1602-CM-000174       State of Indiana v. Leslie Mest       Cass Superior Court 2       CM - Criminal Misdemeanor       02/23/2016       04/04/2016, Decide         09D02-1602-CM-000173       State of Indiana v. Melinda Kay       Cass Superior Court 2       CM - Criminal Misdemeanor       02/23/2016       05/30/2017, Decide                                                                                                    | 84D05-1603-F6-000653                                                                                                    | State of Indiana v. Juan Luis Perez<br>Ravelo         | Vigo Superior Court 5       | F6 - Felony 6                               | 03/03/2016      | 03/03/2016, Pendi |
| 09D02-1602-CM-000173 State of Indiana v. Melinda Kay Cass Superior Court 2 CM - Criminal Misdemeanor 02/23/2016 05/30/2017, Decid                                                                                                    | 09D02-1602-CM-000174                                                                                                    | State of Indiana v. Leslie Mest                       | Cass Superior Court 2       | CM - Criminal Misdemeanor                   | 02/23/2016      | 04/04/2016, Decid |
|                                                                                                    | 09D02-1602-CM-000173                                                                                                    | State of Indiana v. Melinda Kay                       | Cass Superior Court 2       | CM - Criminal Misdemeanor                   | 02/23/2016      | 05/30/2017, Decid |
|                                                                                                    | ·O.5,                                                                                                    |                                                       |                             |                                             |                 |                   |
|                                                                                                    |                                                                                                    |                                                       |                             |                                             |                 |                   |

#### This will return you to the Case Search page.

In the Court drop down box, now choose the individual county/city/town court to be searched in which the subject has resided in the past five years ensuring you repeat with each location and name combination that could exist.

| t <u>V</u> iew F <u>a</u> vorites <u>T</u> ools | Help                                           |                                 |                                                |                                     |
|-------------------------------------------------|------------------------------------------------|---------------------------------|------------------------------------------------|-------------------------------------|
| Suggested Sites 👻 CR Custo                      | omer Report 餐 Web Slice Gallery 🕶              |                                 | 🟠 🕶 🔝 👻 🖃 🖶 💌 <u>P</u> ag                      | e ▼ <u>S</u> afety ▼ T <u>o</u> ols |
|                                                 | velazquez                                      | Luis                            | middle name / initial                          |                                     |
|                                                 | Birth Date                                     |                                 |                                                |                                     |
|                                                 | mm/dd/yyyy                                     |                                 |                                                |                                     |
| -or-                                            |                                                |                                 |                                                |                                     |
| Business                                        | business / organization name                   |                                 |                                                |                                     |
| Sounds-like                                     | ☑ Enable sounds-like searching for last, first | st and/or middle name 🔞         |                                                |                                     |
| Court                                           | All Odyssey Courts                             |                                 |                                                |                                     |
| Limit course to                                 | All Commercial Courts                          | ^                               |                                                |                                     |
| Limit search to                                 | All Appellate Courts                           |                                 |                                                |                                     |
|                                                 | Supreme Court                                  |                                 |                                                |                                     |
|                                                 | Tax Court                                      |                                 |                                                |                                     |
|                                                 | Allen County                                   |                                 |                                                |                                     |
|                                                 | Allen County - New Haven City Court            |                                 |                                                |                                     |
|                                                 | Bartholomew County                             |                                 |                                                |                                     |
|                                                 | Benton County                                  |                                 |                                                |                                     |
|                                                 | Blackford County                               |                                 |                                                |                                     |
| Advanced Search Option                          | Boone County                                   |                                 |                                                |                                     |
| Advanced Scaren Option.                         | Boone County - Zionsville Town Court           |                                 |                                                |                                     |
|                                                 | Carroll County                                 |                                 |                                                |                                     |
| Search                                          | Carroll County - Delphi City Court             |                                 |                                                |                                     |
|                                                 | Clark County                                   |                                 |                                                |                                     |
|                                                 | Clark County - Clarksville Town Court          |                                 |                                                |                                     |
|                                                 | Clinton County - Frankfort City                |                                 |                                                |                                     |
|                                                 | Crawford County                                |                                 |                                                |                                     |
| and the second second second                    | Dearborn County - Lawrenceburg City Cou        | Irt                             |                                                |                                     |
| Subscribe to content by RS                      | S DeKalb County                                |                                 |                                                |                                     |
| _                                               | Delaware County                                | a platform for online services  | provided by the Division of State Court Admir  | nistration (the "Division").        |
| Follow us on Twitter                            | Delaware County - Muncie City Court            | ed by federal and state law in  | addition to court rules and orders. Informatio | n on this site is made              |
|                                                 | Elkhart County                                 | of the Indiana Supreme Court /  | Adobe PDF).                                    | i on and site is made               |
| Indiana Courts YouTube Ch                       | Elkhart County - Goshen City Court             |                                 |                                                |                                     |
| une                                             | Elkhart County - Nappanee City Court           | bisidered or used as an officia | I court record and may contain errors or omis  | sions. Accuracy of the              |
| Get our shared photos on l                      | Fayette County                                 | court proceedings may only b    | e obtained directly from the court maintainin  | s a particular record.              |
|                                                 | Floyd County                                   | $\checkmark$                    |                                                |                                     |

NOTE-Although you are only checking the locations the subject has resided in the past five years, you are to record and consider all criminal cases that return regardless of when the case occurred and even if before the five years that outlines the locations to be searched.

**Print Search Results List Returned:** Depending on your individual computer and printer settings you may need to change the "Page Layout" on the printer to landscape setting – taking care to include the search parameters at the top of the list.

You will print by going to "File" on your web browser tool bar and clicking on "Print". This will result in only the current page on your computer screen being printed. You will need to go to the next page on your web browser page and repeat to print each of the pages that have returned.

Using the hardcopy that you printed, you will make notes on the hardcopy and investigate each case returned through your web browser in more detail to determine if this case is a match to the subject you are searching.

#### Open each criminal case that may be the subject of the check by clicking on the Case Number.

| Party Search<br>Tirst: John<br>.ast: Doe<br>.imit To: Criminal & Ci | itation                                               |                             |                                             |            | 1 to 20 of 275<br>by File Date, Descending |
|---------------------------------------------------------------------|-------------------------------------------------------|-----------------------------|---------------------------------------------|------------|--------------------------------------------|
| < Back New Search Re                                                | efine Search Sort View 🗸                              |                             | Pe .                                        | < 1 2      | 3 4 5 > M                                  |
| Case Number                                                         | Style                                                 | Court                       | Туре                                        | Filed      | Status                                     |
| 71D08-1705-MR-000004                                                | State of Indiana v. Tabias Davis                      | St. Joseph Superior Court 8 | MR - Murder                                 | 05/11/2017 | 05/11/2017, Pending                        |
| 32D04-1703-F6-000356                                                | State of Indiana v. John Linn                         | Hendricks Superior Court 4  | F6 - Felony 6                               | 03/30/2017 | 03/30/2017, Pending                        |
| 32D04-1703-CM-000427                                                | State of Indiana v. John Linn                         | Hendricks Superior Court 4  | CM - Criminal Misdemeanor                   | 03/28/2017 | 03/28/2017, Pending                        |
| 88C01-1701-F5-000069                                                | State of Indiana v. MIGUEL VICEN<br>MARTINEZ-GONZALEZ | Washington Circuit Court    | F5 - Felony 5                               | 01/27/2017 | 01/27/2017, Pending                        |
| 84D06-1609-MC-002637                                                | State of Indiana -V- John Doe (Levi<br>Wrightsman)    | Vigo Superior Court 6       | MC - Miscellaneous Criminal<br>72 Hour Hold | 09/28/2016 | 10/03/2016, Decided                        |
| 17D01-1609-CM-000677                                                | State of Indiana v. Ismael Hernandez                  | DeKalb Superior Court 1     | CM - Criminal Misdemeanor                   | 09/20/2016 | 12/28/2016, Decided                        |
| 10C02-1608-MC-001576                                                | State of Indiana v. John Doe                          | Clark Circuit Court 2       | MC - Miscellaneous Criminal                 | 08/08/2016 | 08/08/2016, Decided                        |
| 41D03-1604-CM-000517                                                | State of Indiana v. Luis Nacerio<br>Velazquez         | Johnson Superior Court 3    | CM - Criminal Misdemeanor                   | 04/20/2016 | 05/13/2016, Pending                        |
| 71D02-1604-MR-000004                                                | State of Indiana v. Howard Lee<br>Fleming, III        | St. Joseph Superior Court 2 | MR - Murder                                 | 04/15/2016 | 05/01/2017, Decided                        |
| 09D02-1604-CM-000306                                                | State of Indiana v. Jacob Eugene<br>Piland            | Cass Superior Court 2       | CM - Criminal Misdemeanor                   | 04/04/2016 | 06/27/2016, Decided                        |
| 09D02-1603-CM-000210                                                | State of Indiana v. Donald Rush                       | Cass Superior Court 2       | CM - Criminal Misdemeanor                   | 03/08/2016 | 06/07/2016, Decided                        |
| 09D02-1603-CM-000213                                                | State of Indiana v. Crystal Perritano                 | Cass Superior Court 2       | CM - Criminal Misdemeanor                   | 03/08/2016 | 06/13/2016, Decided                        |
| 09C01-1603-CM-000211                                                | State of Indiana v. William Edward<br>Smith           | Cass Circuit Court          | CM - Criminal Misdemeanor                   | 03/08/2016 | 04/28/2017, Decided                        |
| 09C01-1603-CM-000212                                                | State of Indiana v. Michelle Smith                    | Cass Circuit Court          | CM - Criminal Misdemeanor                   | 03/08/2016 | 03/08/2016, Pending                        |
| 84D05-1603-F6-000653                                                | State of Indiana v. Juan Luis Perez<br>Ravelo         | Vigo Superior Court 5       | F6 - Felony 6                               | 03/03/2016 | 03/03/2016, Pending                        |
| 09D02-1602-CM-000174                                                | State of Indiana v. Leslie Mest                       | Cass Superior Court 2       | CM - Criminal Misdemeanor                   | 02/23/2016 | 04/04/2016, Decided                        |
| 09D02-1602-CM-000173                                                | State of Indiana v. Melinda Kay                       | Cass Superior Court 2       | CM - Criminal Misdemeanor                   | 02/23/2016 | 05/30/2017, Decided                        |

## This will open the Case Summary.

RCHINED-61301-

#### Below is an example of a Case Summary page

| mycase                                       | .IN.gov                                                        |                                           |
|----------------------------------------------|----------------------------------------------------------------|-------------------------------------------|
|                                              |                                                                | 👗 Attorney Sign In                        |
| Case Sun                                     | nmary                                                          |                                           |
| « Back New Sea                               | rch Refine Search                                              |                                           |
| State of Ind                                 | iana v. Jeremy Evans                                           |                                           |
| Case Number                                  | 09D02-1601-CM-000028                                           |                                           |
| Court                                        | Cass Superior Court 2                                          |                                           |
| Туре                                         | CM - Criminal Misdemeanor                                      |                                           |
| Filed                                        | 01/08/2016                                                     |                                           |
| Status                                       | 04/04/2016 , Decided                                           |                                           |
| Parties to th                                | le Case                                                        | Show all party details                    |
| Defendant                                    | Evans, Jeremy, Doe, John                                       |                                           |
| <ul> <li>State</li> <li>Plaintiff</li> </ul> | State of Indiana                                               |                                           |
| Charges                                      |                                                                | Show all charge details                   |
| O1 01/02/2                                   | 016 35-48-4-14.7(e)(2)/MC: Purchase More Than 7.2 Grams of Pre | cursor in a Month def purchases more than |
| 02 04/24/2                                   | 35-48-4-14.7(e)(3)/MC: Purchase More Than 61. Grams of Pre     | cursor in a Year def purchases more than  |
| Chronologio                                  | cal Case Summary                                               |                                           |
| 01/08/2016                                   | Case Opened as a New Filing                                    |                                           |
| 01/08/2016                                   | Motion to Seal Public Records Filed                            |                                           |
|                                              | Filed By: State of Indiana                                     | ~\)                                       |

On the Case Summary page, go to the "Parties to the Case" section. Near the far right hand side of the screen, click on the blue text labeled "Show all party details"

This will open the defendant details including a description and address.

Determine if this is a match to your subject. Use critical thinking skills to review results returned to include or exclude cases for the subject of the check.

- Items to consider includes but is not limited to items below:
  - Subject's middle name
  - Subject's race
  - Subject's residence at the time (this may help in excluding the subject, but if you believe the case to include the subject of the check, include in the final results)

If this subject is not a match to the subject you are searching, write the words "no match" beside the case number on your hardcopy "search results" page you have previously printed. Then move to next case number.

If this subject is a match to the subject you are searching, print the "Case Summary" results for your records ensuring Party Details and Charge Details are open and chronological case summary is included in print.

On the Case Summary page, go to the "Charges" section. Near the far right hand side of the screen, click on the blue text labeled "Show all charge details". Also read through the Chronological Case Summary section.

Write beside the case number on your hardcopy "search results" page if this case resulted in a felony conviction(s) with the charge(s), misdemeanor conviction(s) with charge(s), the case is still pending or if charges were dismissed.

Repeat this process checking all returned results ensuring that any and all names and/or combination of names for each subject 18 years or older may have ever been known by or used in their life time.

#### Upon finishing all of the above steps, complete as outlined below:

- Place the Search Results page on top;
- Place each matching Case Summary printed under the Search Results page in the same order as the Search Results listing;
- Ensure these are attached together in a secure fashion;
- On the Search Result page, the person completing the check will sign their full name (No initials only), also print the name and date the document with the date the search is completed;
- If the subject returned pending charges, felony convictions, multiple misdemeanor convictions or anything that may be related to the health and safety of a child and the fingerprint based criminal history check returned a qualified results letter, immediately contact the COBCU consultant listed on the fingerprint based status letter by phone or by e-mail to <u>cobcuinquiry@dcs.in.gov</u>. Provide the subject's name and the documentation regarding the subject has one of the above situations but the fingerprint based status letter was qualified and are asking for review to ensure the prints should actually be qualified. COBCU will investigate further and may reissue a new fingerprint based status letter; and
- .etin chillen of all and the second second s File the results in the appropriate place for future auditing and verification purposes. •

Effective 07/01/2017